# Konfiguration und Fehlerbehebung für Hyperlocation in CMX

# Inhalt

Einführung Voraussetzungen Anforderungen Verwendete Komponenten Hintergrundinformationen Verwendete Abkürzungen Vorwendete Abkürzungen Konfigurieren Überprüfen Fehlerbehebung Zugehörige Informationen

# Einführung

Dieses Dokument beschreibt die Konfiguration und Fehlerbehebung von Hyperlocation in Connected Mobile Experiences (CMX).

# Voraussetzungen

#### Anforderungen

Cisco empfiehlt, den Hyperlocation-Bereitstellungsleitfaden kennen zu lernen.

#### Verwendete Komponenten

Die Informationen in diesem Dokument basieren auf den folgenden Software- und Hardwareversionen:

- CMX 10.2.3-34
- WLC 2504 / 8.2.130.0
- AIR-CAP3702I-E-K9

Die Informationen in diesem Dokument wurden von den Geräten in einer bestimmten Laborumgebung erstellt. Alle in diesem Dokument verwendeten Geräte haben mit einer leeren (Standard-)Konfiguration begonnen. Wenn Ihr Netzwerk in Betrieb ist, stellen Sie sicher, dass Sie die potenziellen Auswirkungen eines Befehls verstehen.

# Hintergrundinformationen

Dieses Dokument unterstützt Sie bei der Behebung von Problemen mit der schnellen Suche und Hyperlocation, wenn diese nicht wie erwartet funktionieren.

Hyperlocation ist eine Funktion von Cisco, die die Standortgenauigkeit erhöht. Weitere Informationen zu diesem Feature finden Sie im <u>Hyperlocation Deployment Guide</u>.

Hyperlocation verwendet die vom Access Point (AP) bereitgestellten Daten über den Client (RSSI-Level) und den Angle of Arrival (AoA).

Um den Hyperlocation verwenden zu können, benötigen Sie ein Hyperlocation-Modul (Wireless Security und Monitor/WSM) mit Halo-Antenne. Die Halo-Antenne verfügt über 32 Antennen im Inneren und kann erkennen, wo die Sonde/das Paket eingetroffen ist, abgesehen von den Informationen zur Signalstärke (Received Signal Strength Indication, RSSI), wodurch der Standort präziser wird. Weitere Informationen finden Sie <u>hier</u>.

Hyperlocation ist außerdem eine Funktion, die nur aktiviert werden kann, wenn CMX auf der physischen Appliance der 3365 Mobility Services Engine (MSE) oder der High-End Virtual Applications installiert ist.

Siehe Tabelle 3. des <u>CMX-Datenblatts</u> zur Überprüfung der Hardware-Richtlinien.

Wenn Sie sich nicht sicher sind, welche Spezifikationen auf der virtuellen Appliance ausgeführt werden, können Sie einen der folgenden Befehle ausführen:

cmxos inventory cmxos verify

### Verwendete Abkürzungen

- WLC = Wireless LAN Controller
- AoA Ankunftswinkel
- CMX Connected Mobile Experience
- AP = Access Point
- NMSP = Network Mobility Service Protocol
- SNMP = Simple Network Management Protocol
- GUI Grafische Benutzeroberfläche
- CLI = Command Line Interface
- ICMP = Internet Control Message Protocol
- HTTP: Hyper Text Transfer Protocol
- RSSI = Received Signal Strength Indication
- NTP = Network Time Protocol
- MAC = Media Access Control

WSM = Wireless Security and Monitoring Module

### Konfigurieren

Schritt 1: Aktivieren von Hyperlocation auf WLC

Um Hyperlocation auf WLC zu aktivieren, verwenden Sie die folgende Befehlszeile:

(Cisco Controller) >config advanced hyperlocation enable Die Hyperlocation kann auch in der WLC-GUI aktiviert werden:

Navigieren Sie zu Wireless > Access Points > Global Configuration > Enable Hyperlocation (Kontrollkästchen).

Schritt 2: Aktivieren Sie Hyperlocation auf dem CMX.

Um Hyperlocation in CMX zu aktivieren, melden Sie sich bei der GUI an, und führen Sie den folgenden Schritt aus:

Navigieren Sie zu System > (Zahnrad-Symbol) > Location Setup > Enable Hyperlocation (Kontrollkästchen), wie in diesem Bild gezeigt.

| diale car                                       |               | -                  | Ŷ                                                      | æ                                            | <del>©</del>                                   | 0° d                                   | 4                                 |        |        |             |                 | admin - |
|-------------------------------------------------|---------------|--------------------|--------------------------------------------------------|----------------------------------------------|------------------------------------------------|----------------------------------------|-----------------------------------|--------|--------|-------------|-----------------|---------|
|                                                 |               | SETTINGS           |                                                        |                                              |                                                |                                        |                                   |        |        | Dashboard   | Alerts Patterns |         |
|                                                 |               | General            |                                                        |                                              |                                                |                                        |                                   |        | _      | Desilocard  | Patria Patriana | - money |
| System at a Glan                                | ice           | Node Details       | Location Calculation Parameters                        |                                              |                                                |                                        |                                   |        |        |             | •               |         |
| -                                               | Tracking      | Enable OW Location |                                                        |                                              | Enable Location Filtering                      |                                        |                                   |        |        |             |                 |         |
| Node                                            | Node Services |                    | Use Default Heatmaps for Non Cisco Antennas            |                                              | Chokepoint Usage                               |                                        |                                   | Memory | CPU    | Actions     |                 |         |
| avitosin-1.mse Configuration Location Analytics |               | B Location Setup   | C Enable Hyperlocation                                 |                                              | Use Chokepoints for Interfloor conflicts NEVER |                                        |                                   |        |        |             |                 |         |
|                                                 |               | Mail Server        |                                                        |                                              |                                                |                                        |                                   | 23.40% |        |             |                 |         |
|                                                 |               | Controllers and    | Chokepoint Out of Ran                                  | Chokepoint Out of Range Timeout Relative dis |                                                | Relative discard                       | telative discard RSSI time (secs) |        |        |             |                 |         |
|                                                 |               | Maps Setup         | 60                                                     |                                              |                                                | 60                                     |                                   |        |        |             |                 |         |
| Controllers                                     |               | Upgrade            | Relative discard AoA tin                               | me (secs)                                    | Absolute discard                               | RSSI time                              | RSSI Cutoff                       |        |        |             |                 | +       |
| Controllers                                     |               |                    | 60                                                     |                                              | 60                                             |                                        | -75                               |        | _      |             |                 |         |
| IP Address Version                              |               |                    | Movement Detection Parameters                          |                                              |                                                |                                        |                                   |        | Action | Edit Doloto | _               |         |
| 10.48.39.227 8.3.102.0                          |               |                    | Individual RSSI change threshold                       |                                              |                                                | Aggregated RSSI change threshold       |                                   |        |        |             | Edit Delete     |         |
| 6.3.102.0                                       |               |                    | 5                                                      |                                              | 3                                              |                                        |                                   |        |        |             |                 |         |
|                                                 |               |                    | Many new RSSI change percentage threshold Many         |                                              | Many missing R                                 | Many missing RSSI percentage threshold |                                   |        |        |             |                 |         |
|                                                 |               |                    | 20                                                     |                                              |                                                | 20                                     |                                   |        |        |             |                 |         |
|                                                 |               |                    | History Storage Parameters<br>History Pruning Interval |                                              |                                                |                                        |                                   |        |        |             |                 |         |
|                                                 |               |                    | _                                                      |                                              |                                                | -                                      | Cancel                            | Save   |        |             |                 |         |

Dies aktiviert auch Fast Locate (d. h. standortbasiert auf Daten-Frames), sodass es aktiviert wird, solange Sie über (nicht Hyperlocation-)Überwachungsmodus-APs oder -Funkmodule oder über das Hyperlocation-Modul verfügen. Es gibt verschiedene Parameter im Zusammenhang mit dem Standortdienst, die Sie anpassen können. Weitere Informationen finden Sie hier; Link.

Schritt 3: Überprüfen der Hyperlocation auf WLC

So prüfen Sie, ob die Hyperlocation auf dem WLC aktiviert ist:

(Cisco Controller) > show advanced hyperlocation summary Hyperlocation..... UP Hyperlocation NTP Server..... 10.48.39.33 Hyperlocation pak-rssi Trigger-Threshold..... 10 Hyperlocation pak-rssi Reset-Threshold..... 8 Hyperlocation pak-rssi Timeout..... 3 AP Name Ethernet MAC Slots Hyperlocation \_\_\_\_\_ \_\_\_\_ AP78ba.f99f.3c24 78:ba:f9:9d:a6:e0 3 UΡ Schritt 4: Überprüfen Sie, ob das Hyperlocation-Modul am Access Point erkannt wird. (Cisco Controller) > show ap inventory ?

<Cisco AP> Enter the name of the Cisco AP.

all Displays inventory for all Cisco APs

(Cisco Controller) >show ap inventory all

Inventory for AP78ba.f99f.3c24

NAME: "AP3700", DESCR: "Cisco Aironet 3700 Series (IEEE 802.11ac) Access Point"

PID: AIR-CAP3702I-E-K9, VID: V03, SN: FCW1915N9YJ

NAME: "Dot11Radio2" , DESCR: "802.11N XOR Radio"

PID: AIR-RM3010L-E-K9 , VID: V01, SN: FOC19330ASB

MODULE NAME: "Hyperlocation Module w/Antenna" ,DESCR: "Advanced Security Module (.11acW1) w/Ant"

PID: AIR-RM3010L-E-K9 ,VID: V01 ,SN: FOC19330ASB ,MaxPower: 2000mW

(Cisco Controller) >show ap module summary all

AP Name External Module Type

-----

AP78ba.f99f.3c24 Hyperlocation Module w/Antenna

**Hinweis**: Es ist nicht möglich festzustellen, ob die Halo-Antenne mit dem Hyperlocation-Modul verbunden ist. Sie müssen das physisch überprüfen.

Schritt 5: Überprüfen der Hyperlocation auf dem Access Point

#### ap#show capwap client rcb

|       | OUTPUT OMITTED       |         |    |                   |
|-------|----------------------|---------|----|-------------------|
| Nextl | nop MAC Address      | :       | 00 | 014.f15f.f7ca     |
| HYPEI | RLOCATION ADMIN STAT | E       | :  | 1                 |
| WLC   | GATEWAY MAC          |         | :  | 00:14:F1:5F:F7:CA |
| WLC   | HYPERLOCATION SRC P  | ORT     | :  | 9999              |
| BLE   | Module State         |         | :  | ENABLED           |
| MSE   | IP[0] :              | 10.48.7 | 1. | .21               |
| MSE   | PORT[0] :            | 2003    |    |                   |

-----OUTPUT OMITTED-----

Der Access Point sendet die AoA-Nachrichten an den CMX, der über den WLC weitergeleitet wird. Stellen Sie sicher, dass die angegebene MSE-IP die IP ist, die Sie verwenden möchten, da auf den APs nur eine MSE-IP unterstützt wird.

Stellen Sie sicher, dass die **WLC-GATEWAY-MAC** die MAC-Gateway-Adresse des WLC ist, wenn CMX und der WLC sich nicht im gleichen Subnetz befinden.

Andernfalls ist die WLC-GATEWAY-MAC-Adresse die CMX-MAC-Adresse.

Schritt 6: Überprüfen Sie die Hyperlocation in CMX.

Der erste Schritt besteht darin, zu überprüfen, ob alle Dienste auf CMX ausgeführt werden. Die hervorgehobenen Elemente werden vom Hyperlocation-Feature verwendet.

[cmxadmin@avitosin-1 ~]\$ cmxctl status

Done

The nodeagent service is currently running with PID: 19316

| <b>444444444</b>                                      |   |
|-------------------------------------------------------|---|
| Host   Service   Status   Uptime (HH:mm)              | + |
| avitosin-1.mse   Analytics   Running   1 days, 02:14  |   |
| avitosin-1.mse   Cache_6378   Running   1 days, 02:15 |   |
| avitosin-1.mse   Cache_6379   Running   1 days, 02:14 |   |
| avitosin-1.mse   Cache_6380   Running   1 days, 02:14 |   |
| avitosin-1.mse   Cache_6381   Running   1 days, 02:14 |   |
| avitosin-1.mse   Cache_6382   Running   1 days, 02:14 |   |
| avitosin-1.mse   Cache_6383   Running   1 days, 02:14 |   |
| avitosin-1.mse   Cache_6385   Running   1 days, 02:14 |   |
| avitosin-1.mse   Cassandra   Running   1 days, 02:15  |   |

| ++             |                                         |
|----------------|-----------------------------------------|
| avitosin-1.mse | Confd   Running   1 days, 02:14         |
| avitosin-1.mse | Configuration   Running   1 days, 02:13 |
| avitosin-1.mse | Connect   Running   1 days, 02:13       |
| avitosin-1.mse | Consul   Running   1 days, 02:15        |
| avitosin-1.mse | Database   Running   1 days, 02:15      |
| avitosin-1.mse | Haproxy   Running   1 days, 02:14       |
| avitosin-1.mse | Hyperlocation   Running   1 days, 02:12 |
| avitosin-1.mse | Influxdb   Running   1 days, 02:14      |
| avitosin-1.mse | Iodocs   Running   1 days, 02:14        |
| avitosin-1.mse | Location   Running   1 days, 02:13      |
| avitosin-1.mse | Matlabengine   Running   1 days, 02:12  |
| avitosin-1.mse | Metrics   Running   1 days, 02:14       |
| avitosin-1.mse | Nmsplb   Running   0 days, 01:47        |
| avitosin-1.mse | Qlesspyworker   Running   1 days, 02:14 |
|                |                                         |

Schritt 7: Überprüfen Sie, ob der CMX die AoA-Informationen vom WLC erhält.

tcpdump -i eth0 dst port 2003 -w aoa3.pcap

Die Wireshark-Erfassung belegt, dass das CMX die im Bild gezeigten AoA-Informationen erhält.

# ◢ ■ ∅ ◎ ■ \* ≿ ◙ ੧ ← → ≊ ∓ ± ⊒ ■ ੧ ੧ ੧ Ⅲ

| N | 0.     | Time           | Source                       | Destination          | Protocol           | Length  | Info                |
|---|--------|----------------|------------------------------|----------------------|--------------------|---------|---------------------|
|   | - 1    | 0.000000       | 10.48.39.251                 | 10.48.71.21          | UDP                | 162     | 9999 → 2003 Len=120 |
| T | 2      | 0.003747       | 10.48.39.251                 | 10.48.71.21          | UDP                | 146     | 9999 → 2003 Len=104 |
| 1 | 3      | 1.087479       | 10.48.39.214                 | 10.48.71.21          | UDP                | 130     | 9999 → 2003 Len=88  |
| 1 | 4      | 2.733577       | 10.48.39.214                 | 10.48.71.21          | UDP                | 130     | 9999 → 2003 Len=88  |
| İ | 5      | 2.999859       | 10.48.39.251                 | 10.48.71.21          | UDP                | 178     | 9999 → 2003 Len=136 |
|   | 6      | 3.001227       | 10.48.39.251                 | 10.48.71.21          | UDP                | 162     | 9999 → 2003 Len=120 |
| 1 | 7      | 4.355249       | 10.48.39.214                 | 10.48.71.21          | UDP                | 146     | 9999 → 2003 Len=104 |
| ĺ | 8      | 5.999538       | 10.48.39.251                 | 10.48.71.21          | UDP                | 178     | 9999 → 2003 Len=136 |
|   | 9      | 6.000959       | 10.48.39.251                 | 10.48.71.21          | UDP                | 146     | 9999 → 2003 Len=104 |
|   | 10     | 8.999418       | 10.48.39.251                 | 10.48.71.21          | UDP                | 146     | 9999 → 2003 Len=104 |
|   | 11     | 9.000791       | 10.48.39.251                 | 10.48.71.21          | UDP                | 178     | 9999 → 2003 Len=136 |
|   | 12     | 9.262904       | 10.48.39.214                 | 10.48.71.21          | UDP                | 146     | 9999 → 2003 Len=104 |
| 1 | 13     | 10.894785      | 10.48.39.214                 | 10.48.71.21          | UDP                | 130     | 9999 → 2003 Len=88  |
| ĺ | 14     | 11.995126      | 10.48.39.251                 | 10.48.71.21          | UDP                | 194     | 9999 → 2003 Len=152 |
|   | 15     | 11.999193      | 10.48.39.251                 | 10.48.71.21          | UDP                | 162     | 9999 → 2003 Len=120 |
|   | 16     | 14.994902      | 10.48.39.251                 | 10.48.71.21          | UDP                | 178     | 9999 → 2003 Len=136 |
|   | 17     | 14.996368      | 10.48.39.251                 | 10.48.71.21          | UDP                | 162     | 9999 → 2003 Len=120 |
|   | 18     | 17.994857      | 10.48.39.251                 | 10.48.71.21          | UDP                | 146     | 9999 → 2003 Len=104 |
|   | 19     | 17.996231      | 10.48.39.251                 | 10.48.71.21          | UDP                | 162     | 9999 → 2003 Len=120 |
|   | 20     | 18.102843      | 10.48.39.251                 | 10.48.71.21          | UDP                | 130     | 9999 → 2003 Len=88  |
|   | 21     | 21.098408      | 10.48.39.251                 | 10.48.71.21          | UDP                | 146     | 9999 → 2003 Len=104 |
|   | 22     | 21.099952      | 10.48.39.251                 | 10.48.71.21          | UDP                | 162     | 9999 → 2003 Len=120 |
|   | 23     | 24.098574      | 10.48.39.251                 | 10.48.71.21          | UDP                | 146     | 9999 → 2003 Len=104 |
|   | 24     | 24.099804      | 10.48.39.251                 | 10.48.71.21          | UDP                | 162     | 9999 → 2003 Len=120 |
|   | 25     | 27.098099      | 10.48.39.251                 | 10.48.71.21          | UDP                | 162     | 9999 → 2003 Len=120 |
|   | 26     | 27.099839      | 10.48.39.251                 | 10.48.71.21          | UDP                | 130     | 9999 → 2003 Len=88  |
|   | 27     | 28.880307      | 10.48.39.164                 | 10.48.71.21          | UDP                | 146     | 9999 → 2003 Len=104 |
| 1 | 28     | 28.881569      | 10.48.39.214                 | 10.48.71.21          | CAPP               | 146     | CAPP MD5 Encrypted  |
| ĺ | 29     | 30.094237      | 10.48.39.251                 | 10.48.71.21          | UDP                | 178     | 9999 → 2003 Len=136 |
|   | 30     | 30.097812      | 10.48.39.251                 | 10.48.71.21          | UDP                | 146     | 9999 → 2003 Len=104 |
| 1 | 31     | 30.513451      | 10.48.39.214                 | 10.48.71.21          | UDP                | 130     | 9999 → 2003 Len=88  |
|   | 32     | 30.515926      | 10.48.39.164                 | 10.48.71.21          | UDP                | 130     | 9999 → 2003 Len=88  |
|   | Frame  | 1: 162 bytes o | on wire (1296 bits), 162 by  | tes captured (1296 b | its)               |         | 0                   |
| ) | Ethern | et II, Src: Ci | iscoInc_2a:c4:a3 (00:06:f6:2 | 2a:c4:a3), Dst: Vmwa | re_99:4e:19 (00:50 | 0:56:99 | ):4e:19)            |
| ) | Intern | et Protocol Ve | ersion 4, Src: 10.48.39.251  | , Dst: 10.48.71.21   |                    |         |                     |
|   | User D | atagram Protoc | col, Src Port: 9999 (9999),  | Dst Port: 2003 (200  | 3)                 |         |                     |
| ٦ | Data ( | 120 bytes)     |                              |                      |                    |         |                     |
|   | Data   | a: ae 2f 44 f0 | 00 00 b4 5f ef 06 fd cb b7   | 6c 03 c7             |                    |         |                     |
|   | [Le    | ngth: 120]     |                              |                      |                    |         |                     |
|   |        |                |                              |                      |                    |         |                     |
|   |        |                |                              |                      |                    |         |                     |
|   |        |                |                              |                      |                    |         |                     |
|   |        |                |                              |                      |                    |         |                     |
|   |        |                |                              |                      |                    |         |                     |

Schritt 8: Überprüfen Sie die Map/Physical AP Deployment.

Es ist sehr wichtig, sicherzustellen, dass der Pfeil des Access Points so konfiguriert ist, dass er in die tatsächliche Richtung auf der Karte zeigt. Andernfalls kann die Standortgenauigkeit abgeschaltet werden. Es ist technisch nicht erforderlich, dass alle APs eines Stockwerks ihre Pfeile in die gleiche Richtung weisen, aber es wird dringend empfohlen, Fehler in der Karte zu vermeiden (z. B. bei einem Austausch des Access Points, ist es sehr leicht zu vergessen, die Antennenausrichtung neu zu konfigurieren).

Es ist wichtig zu verstehen, dass die Genauigkeit nur dann wie erwartet erreicht werden kann, wenn der Client gleichzeitig von 4 APs mit einem RSSI besser als -75 dBm erkannt wird. Erfüllen einige Bereiche aus irgendeinem physischen Grund diese Anforderungen nicht, so muss die Genauigkeit geringer sein als erwartet.

# Überprüfen

In diesem Abschnitt überprüfen Sie, ob Ihre Konfiguration ordnungsgemäß funktioniert.

Das Überprüfungsverfahren wird ggf. bereits im Abschnitt Konfigurieren erläutert.

# Fehlerbehebung

Dieser Abschnitt enthält Informationen, die Sie zur Fehlerbehebung bei Ihrer Konfiguration verwenden können.

In diesem Abschnitt werden CMX-spezifische Szenarien erläutert. Wenn zwischen dem WLC und CMX Firewalls vorhanden sind, müssen Sie diese Ports öffnen:

- 16113 Network Mobility Services Protocol (NMSP)
- 2003 AoA (Der AP kapselt das AoA-Paket in Capwap in Richtung WLC ein, daher muss Port 2003 zwischen WLC und CMX offen sein)
- 80 HTTP
- 443 HTTPS
- Internet Control Message Protocol (ICMP)
- 161, 162 Simple Network Management Protocol (SNMP)

Szenario 1. Der Hyperlocation ist auf dem CMX aktiviert und auf dem WLC nicht aktiviert.

In diesem Fall werden keine AoA-Nachrichten vom WLC an CMX gesendet. Aktivieren Sie die Hyperlocation in WLC, und überprüfen Sie, ob CMX die AoA-Meldungen an Port 2003 vom WLC empfängt.

Szenario 2. Der WLC lässt sich nicht mit CMX synchronisieren, ist aber erreichbar.

In diesem Fall überprüfen Sie die NTP-Konfigurationen (Network Time Protocol) auf dem CMX und dem WLC (überprüfen Sie das Datum).

Führen Sie den Befehl **# show capwap client rcb** auf dem Access Point aus, um Folgendes anzuzeigen:

| Nexthop MAC Address                            | :   | 00     | 014.f15f.f7ca     |
|------------------------------------------------|-----|--------|-------------------|
| HYPERLOCATION ADMIN STATE                      |     | :      | 1                 |
| WLC GATEWAY MAC                                |     | :      | 00:14:F1:5F:F7:CA |
| WLC HYPERLOCATION SRC PORT                     |     | :      | 9999              |
| BLE Module State<br>Remote Machine's IP : 0.0. | 0.0 | :<br>0 | ENABLED           |

# Zugehörige Informationen

- Überprüfen Sie die CMX Hyperlocation Troubleshooting-Checkliste . Wenn alle diese Schritte nicht auf das Problem hinweisen, besuchen Sie die Cisco <u>Support-Foren</u>, um Hilfe zu erhalten (die in diesem Dokument und in der Checkliste präsentierten Ausgaben helfen Ihnen definitiv, Ihr Problem in den Foren einzugrenzen), oder öffnen Sie eine TAC-Support-Anfrage.
- <u>Technischer Support und Dokumentation Cisco Systems</u>